# **Getting started with ChimeraX**

The objective of this little exercise is to get you acquainted with ChimeraX.

Authors & contributors of this work: Françoise Ochsenbein, B3S/AMIG, CEA/I2BC Raphaël Guérois, B3S/AMIG, CEA/I2BC Thibault Tubiana, B3S/IMAPP, CEA/I2BC Chloé Quignot, PF/BIOI2, CEA/I2BC

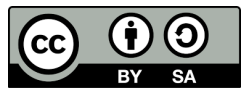

### Summary

- Step 1 Before you start (*slide 3*)
- Step 2 Open ChimeraX & explore the pannels (*slide* 4)
- Step 3 Upload a structure (*slide 5*)
- Step 4 Manipulate your structure mouse & selection (*slide* 6)
- Step 5 Exploring representations (*slides 7-8*)
- Step 6 Introduction to the command line (*slides 9-10*)
- Step 7 Saving your work (*slide 11*)
- Step 8 Sequence analysis (*slide 12*)
- Step 9 Hydrogen bond networks (slides 13-16)
- Step 10 Exploring the protein core (*slides* 17-19)
- Step 11 Comparing structures (*slides 20-22*)

### **Step 1 - Before you start**

ChimeraX is the new version of USCFChimera and is free (for academics). It also has interesting features enabling interactive analysis of AlphaFold's outputs.

### >Install ChimeraX:

=> Downloadable from their website for any OS (Windows, Linux, Mac): https://www.cgl.ucsf.edu/chimerax/download.html

NB: CEA and I2BC members should have ChimeraX accessible within the app store

### ><u>Recommendations</u>:

- Using an external mouse can make manipulating your structure(s) within ChimeraX easier
- ChimeraX help pages are very complete: https://www.rbvi.ucsf.edu/chimerax/docs/user/index.html

### **Step 2 - Open ChimeraX**

The ChimeraX window is composed of the Menu Bar (*url*) & **Tool Bar** (*url*) across the top, the **command line** (*url*) area at the bottom and several detachable and moveable pannels in between, of which:

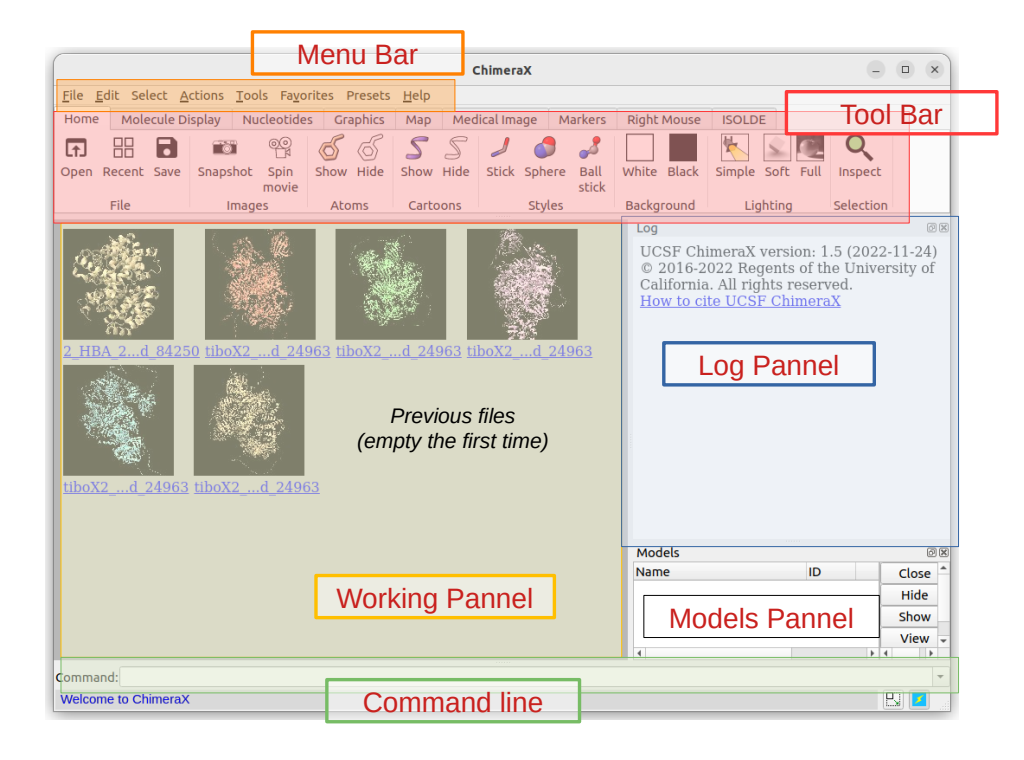

### Log Pannel:

Any action is recorded here and clickable to open its respective help page

### Models Pannel:

All objects (e.g. molecules) are listed here and are given an ID (*url*)

### Working Pannel:

Here's where you'll visualise your objects (url)

### **Step 3 - Upload a structure**

You can open a file directly via the File > Open menu or fetch from the Protein Data Bank using the ID of an entity:

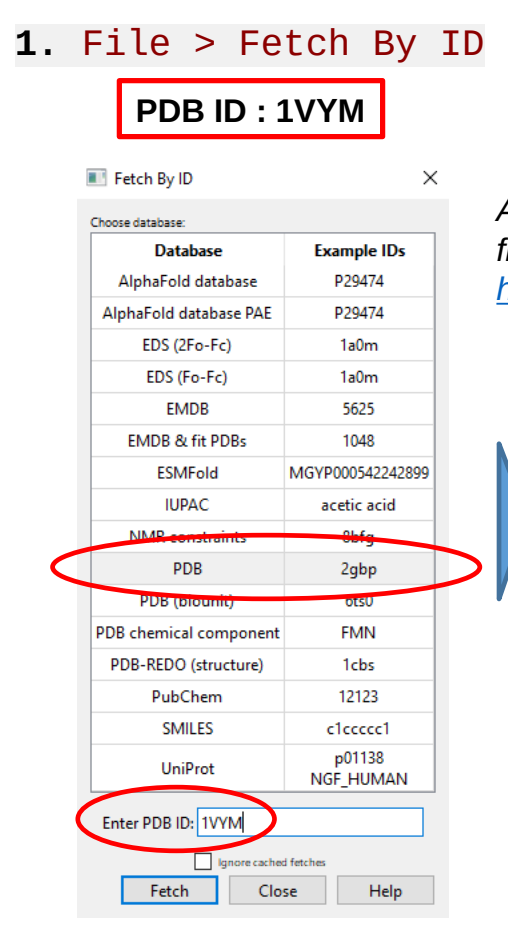

Automatically fetches the PDB coordinates from the reference PDB database https://www.rcsb.org/

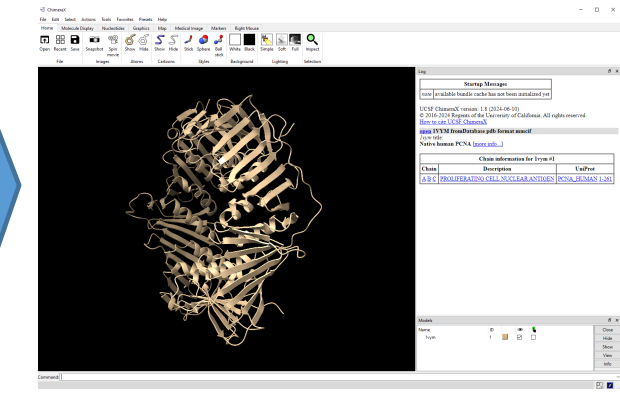

to switch it to the representation below

2. Find the tools : White

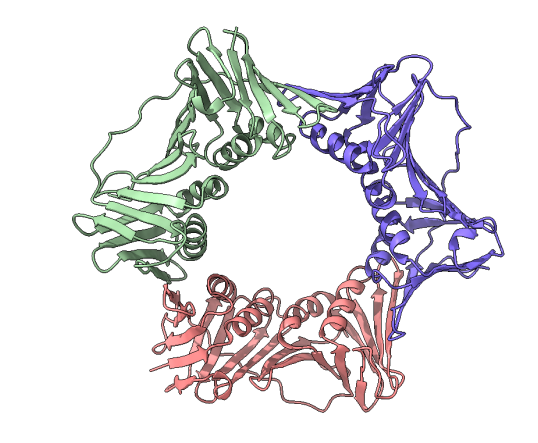

€

3

chain

Question 1: How many different proteins ?

Question 2: How would you call such a protein assembly ?

- a. Homotrimer
- b. Heterotrimer
- c. Monomer
- d. Polymer

## Step 4 - Mouse commands and selection

 $\rightarrow$  Play around with the following commands to get familiar with them & check they work for you

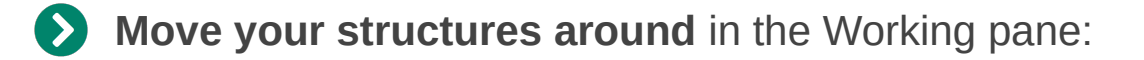

- Left click + hold on the background or protein to rotate in 2 different ways
- <u>Central click + hold</u> on the protein(s) to translate (or Left click + Shift)
- Scroll to **zoom** in & out
- Right click : Depends on what's selected in the « Right Mouse » tab in the Toolbar (default : translate)

Select Rotate Translate Zoom Move Rotate Drag Move Prvet model model atoms
 Movement
 Movement
 Movement
 Movement
 Movement
 Movement
 Movement
 Movement
 Movement
 Movement
 Movement
 Movement
 Movement
 Movement
 Movement
 Movement
 Movement
 Movement
 Movement
 Movement
 Movement
 Movement
 Movement
 Movement
 Movement
 Movement
 Movement
 Movement
 Movement
 Movement
 Movement
 Movement
 Movement
 Movement
 Movement
 Movement
 Movement
 Movement
 Movement
 Movement
 Movement
 Movement
 Movement
 Movement
 Movement
 Movement
 Movement
 Movement
 Movement
 Movement
 Movement
 Movement
 Movement
 Movement
 Movement
 Movement
 Movement
 Movement
 Movement
 Movement
 Movement
 Movement
 Movement
 Movement
 Movement
 Movement
 Movement
 Movement
 Movement
 Movement
 Movement
 Movement
 Movement
 Movement
 Movement
 Movement
 Movement
 Movement
 Movement
 Movement
 Movement
 Movement
 Movement
 Movement
 Movement
 Movement
 Movement
 Movement
 Movement<

Select & deselect regions of your structure in the Working pane (Selections are highlighted in green):

- Ctrl + Left click + drag over an area of your protein to select this region
- Ctrl + Left click on a specific residue/element to select it
- Ctrl + Shift + Left click/drag over an area/residue to add to or remove from the current selection depending if the area/residue is already in the selection or not
- Ctrl + Left click on the background to clear the current selection

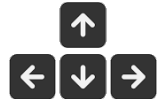

<u>Use Up/Down arrow keys</u> to expand the current selection to the lower/higher resolution level (e.g. from a residue to the whole secondary structure it is contained in)

## **Step 5 - Changing representations**

> Depending on what you want to look at/analyse, different representations will help to highlight different aspects of your molecule(s)

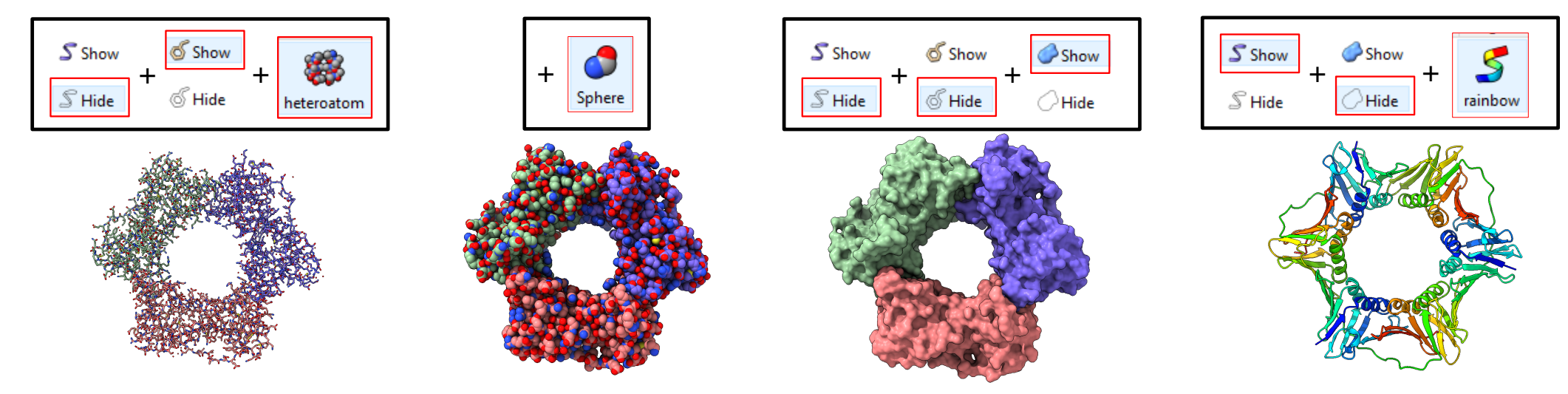

**Question 3:** Combining Selections and Representations actions, obtain the following mixed representation in your Working pannel :

Hints :

- Colour by chain
- Chains A & B cartoon, Chain C as surface
- Show atoms in Beta sheet of Chain A closest to Chain C
- Show residue 179 as spheres

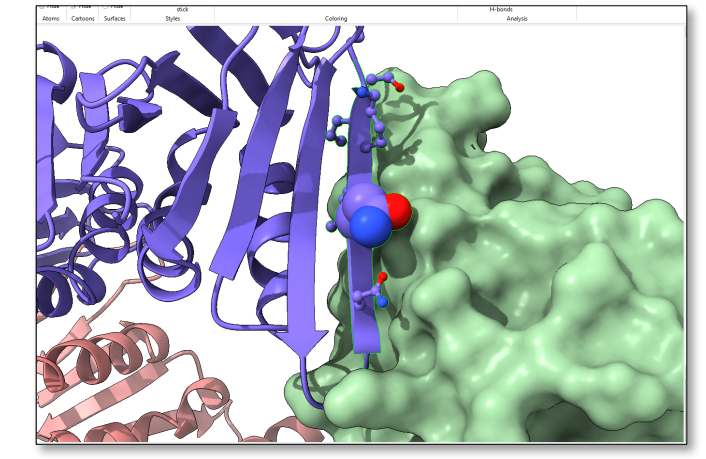

### **Step 5 - Changing representations**

You can also play around and combine Presets in the top Menu bar... or create your own preset(s)

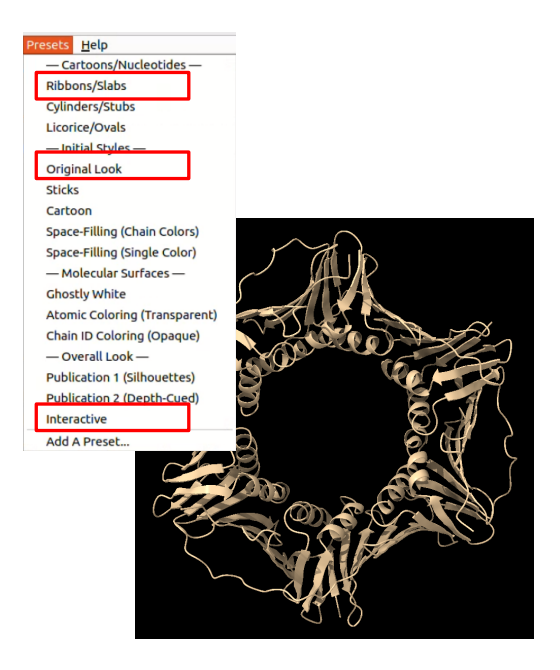

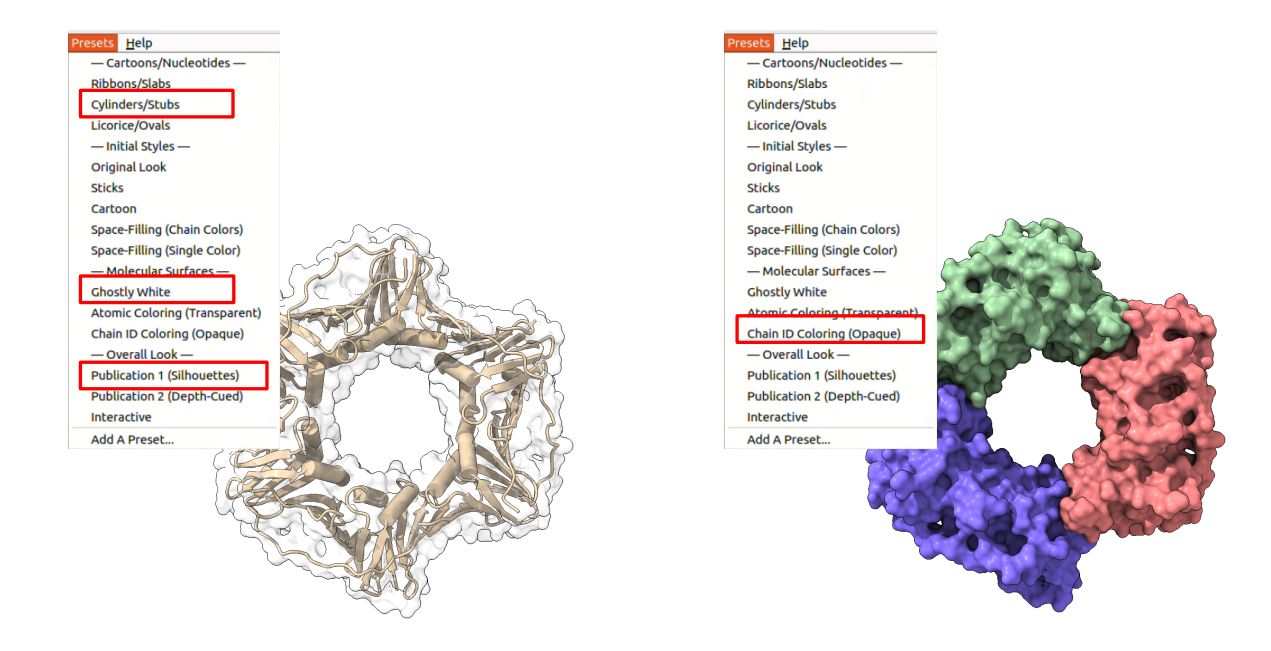

## Step 6 - Command line usage and log

You <u>don't have to</u> use the command line in ChimeraX for basic functions but it offers more options and is quite easy to master, especially thanks to the logs

#### > All the commands are reported in the Log pane

those coming from clicking or typing, making it easier to transition to the command line

#### Link to the ChimeraX html help pages Ð Log note available bundle cache has not been initialized yet UCSF ChimeraX version: 1.8 (2024-06-10) © 2016-2024 Regents of the University of California. All rights reserved. How to cite UCSF ChimeraX open 1VYM fromDatabase pdb format mmcif Ivvm title: Native human PCNA [more info...] Chain information for 1vym #1 Chain Description UniProt PROLIFERATING CELL NUCLEAR PCNA HUMAN 1-<u>A B</u> ANTIGEN 261 set bgColor white color bychain select #1/C:1-30 240 atoms, 242 bonds, 30 residues, 1 model selected show sel atoms color sel byhetero color #1/C:1-30@c pink color #1/C:1-30@c\* pink

Command syntax :

> command + option not needing a value color bychain command name option name

> command + option needing a value
set bgColor white
command name
option value
option name

To know the options available => click hyperlink to open help page

### Step 6 - Command line usage and log

Question 4: Follow the steps below using the select, show, color and view commands in the command line area:

- 1) Reinitialise the view as in **Step 3**
- 2) Command: select #1/C:1-30
- 3) Command: show sel atoms
- 4) Command: color sel byhetero
- 5) Command: color #1/C:1-30@c pink
- 6) Command: color #1/C:1-30@c\* pink
- 7) Command: view sel

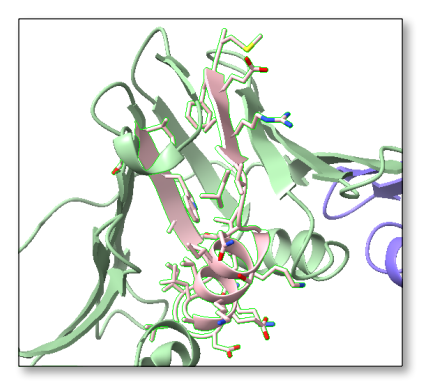

#### Selection syntax for elements in your structure :

| Levels            | Models                                                   | Chains                                                                                 | Residues                                                                                                    | Atoms                                                                                                    |
|-------------------|----------------------------------------------------------|----------------------------------------------------------------------------------------|----------------------------------------------------------------------------------------------------|----------------------------------------------------------------------------------------------------|
| Symbol            | #                                                        | I                                                                                      | :                                                                                                    | @                                                                                                    |
| Usage<br>examples | # <b>1</b><br>= model 1<br># <b>1,5</b><br>= model 1 & 5 | <pre>/A<br/>= all chains A<br/>#1/A,B<br/>= chains A &amp; B<br/>of model 1 only</pre> | :1-25<br>= all residues with<br>numbers 1 to 25<br>:tyr<br>= all Tyrosines<br>#1/A:1-30&:tyr<br>= all Tyrosine residues<br>with numbers between 1<br>and 25 and who belong<br>to chain A of model 1 | @c<br>= only C of the<br>peptide backbone<br>#1@c*<br>= wildcard * is used<br>to allow for all<br>carbons of model 1 |

### Step 7 - How to save your work?

Through the File menu in the Menu Bar, then choose your format :

| <u>F</u> ile       | <u>E</u> dit   | Select   | <u>A</u> ctions | <u>T</u> ools |  |
|--------------------|----------------|----------|-----------------|---------------|--|
| Open Ctrl-         |                |          |                 |               |  |
| Fetch By ID Ctrl+F |                |          |                 |               |  |
| Open DICOM Folder  |                |          |                 |               |  |
| 1                  | Save           |          | Cl              | rl+S          |  |
| E 5                | Set <u>W</u> o | rking Fo | lder            |               |  |
|                    | close S        | ession   |                 |               |  |
|                    | Quit           |          | C               | rl+Q          |  |
|                    |                |          |                 |               |  |

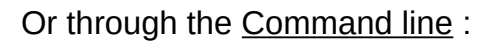

To save your session :

mypath/mysession.cxs Command : save

Attributes (\*.defattr) S DICOM (\*.dcm) FASTA sequence (\*.fa \*.fasta \*.afasta \*.afa) × glTF (\*.glb) Look in: GIF image (\*.gif) Compute ImageJ TIFF map (\*.tif \*.tiff) Dat 1 a chloe.quig IMAGIC density map (\*.hed \*.img) 01/ ег 03/ JPEG image (\*.jpg \*.jpeg) 19/ er er er er er er Marker model (\*.cmm) 22/ mmCIF (\*.cif \*.mmcif) 05/ 30/ Model Positions (\*.positions) 04/ MRC density map (\*.mrc) 04/ 23/ er PIR sequence (\*.ali \*.pir) 23/ NIFTI (\*.nii \*.nii.gz) NRRD (\*.nrrd) File name: Save PDB (\*.pdb \*.pdb1 \*.ent \*.pqr) Image of your current view Files of type: PNG image (\*.png) PPM image (\*.ppm) ansparent ckground Size: 661 Interatomic pseudobonds (\*.pb) Segger segmentation (\*.seg) STL (3D printing) (\*.stl) Mol2 (\*.mol2) TIFF image (\*.tif \*.tiff VRML (\*.wrl \*.vrml) VTK PolyData (\*.vtk) Wavefront OBJ (\*.obj) X3D (\*.x3d) Previous page

s Université Pa

ChimeraX session

BMP image (\*.bmp) 2bc.paris-saclay BRIX density map (\*.brix)

Chimera map (\*.cmap \*.cmp)

DCD trajectory format (\*.dcd)

Clustal ALN sequence (\*.aln \*.clustal \*.clustalw \*.clustalx)

erGuide18.2.pdf CCP4 density map (\*.ccp4 \*.map)

orites Presets

es Graphics

To capture high quality images :

mypath/mypicture.png width 3000 supersample 5 Command : save

## **Step 8 - Sequence analysis**

There are different ways of linking « sequence » information (i.e. chain name, residue type, residue number) and protein structure :

• Method 1: Mouse Hover the mouse over structural elements for >1 sec

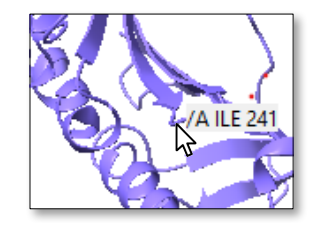

Method 2: Command line

Command: select #1/A:241

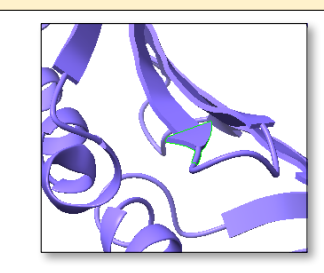

• Method 3: Sequence Pannel Tools > Sequence > Show sequence viewer <u>or</u> PROLIFERATING CELL NUCLEAR ANTIGEN (1vym (#1) Chain A) [ID: 1/A] Chain A 1 MFEARLVQGSILKKVLEALKDLINEACWDISSSGV chain A 36 NLQSMDSSHVSLVQLTLRSEGFDTYRCDRNLAMGV chain A 71 NLTSMSKILKCAGNEDIITLRAEDNADTLALVFEA chain A 106 PNQEKVSDYEMKLMDĽDVEQLGIPEQEYSCVVKMP chain A 141 SGEFARICRDLSHIGDAVVISCAKDGVKFSASGEL chain A 176 GNGNIKLSQTSNVDKEEEAVTIEMNEPVQLTFALR chain A 246 HLKYYLAPKIEDEEGS

Residues can be selected with mouse Left click + drag

Question 5: In method 3, the sequence pane contains yellow, blue and white boxes. What do they correspond to ? What about residues with no box ?

□ ? □ ? □ ?

Question 6: From the sequence pannel, identify the longest loop. What is the index of its 1st and last residue ? Color the longest loop red Select all the residues before the longest loop and color them yellow.

Select all the residues after the longest loop and color them blue.

Question 7: Compare the yellow Nter and the blue Cter domains. See anything striking ?

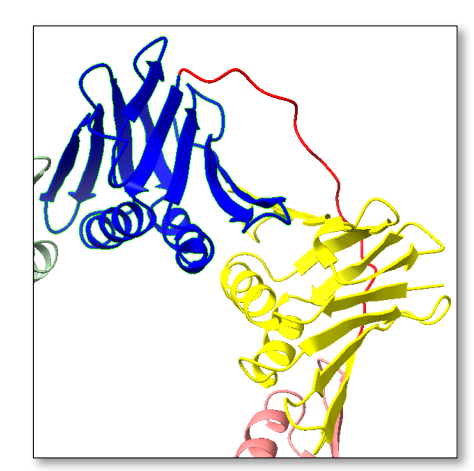

> Many chemical interactions stabilise proteins (polypeptides)...

| Interaction                                | Distance<br>dependence                                                               | Typical<br>distance | Free energy (bond dissociation enthalpies for the covalent bonds)                                                                                                    |                                |
|--------------------------------------------|--------------------------------------------------------------------------------------|---------------------|----------------------------------------------------------------------------------------------------|--------------------------------|
| Covalent bond                              | -                                                                                    | 1.5Å                | 356kJ/mole (610kJ/mole for a C=C<br>bond)                                                                                                    | -Cα=C-                         |
| Hydrogen bond                              | Donor (here N), and<br>acceptor (here O)<br>atoms <3.5Å                              | 3.0Å                | 2-6kJ/mole in water<br>12.5-21kJ/mole if either donor or<br>acceptor is charged                                                                                                 | N-H0=C                         |
| Disulfide bond                             | -                                                                                    | 2.2Å                | 167kJ/mole                                                                                                    | -Cys-S-S-Cys-                  |
| Salt bridge                                | Donor (here N), and<br>acceptor (here O) atoms<br><3.5Å                              | 2.8Å                | 12.5-17kJ/mole<br>may be as high as 30kJ/mole for fully or<br>partially buried salt bridges, less if the<br>salt bridge is external                                             | - C - H-N-H<br>- H +           |
| Long-range<br>electrostatic<br>interaction | Depends on dielectric<br>constant of medium.<br>Screened by water.<br>1/r dependence | Variable            | Depends on distance and environment.<br>Can be very strong in nonpolar region<br>but very weak in water                                                                         | - c 0 H                        |
| Van der Waals<br>interaction               | Short range.<br>Falls off rapidly<br>beyond 4Å<br>separation.<br>1/r^6 dependence    | 3.5Å                | 4kJ/mole (4-17 in protein interior)<br>depending on the size of the group<br>(for comparison, the average thermal<br>energy of molecules at room<br>temperature is 2.5 kJ/mole) | н – С– н<br>Н – С– н<br>Н – С– |

... of which **hydrogen bonds :** can be formed between different types of atoms in proteins :

- Between mainchain atoms (peptidic backbone atoms) bases of helices and strands (=secondary structure)
- Between sidechain and mainchain atoms  $\rightarrow$  frequent in turns
- Between sidechain atoms  $\rightarrow$  frequent at the surface of proteins
- With water molecules  $\rightarrow$  some of them can be observed in Xray structures

1. Let's focus on a single chain (chain A) in our protein (1VYM aka. object/model #1 in the models pannel)

The « combine » command can be used to duplicate model #1 into a second model (ID : #2, name : 1vym\_chainA). The « delete » command is used to remove chains /B and /C from model #2

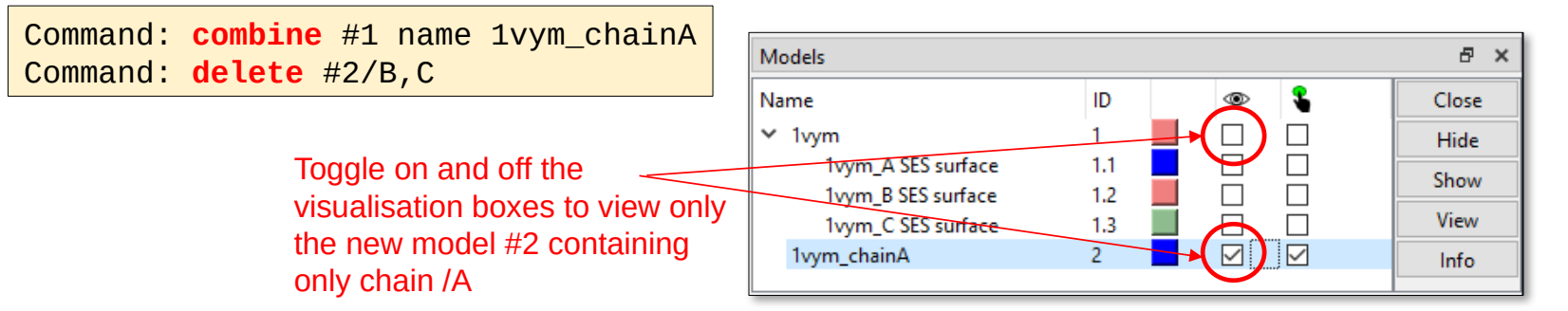

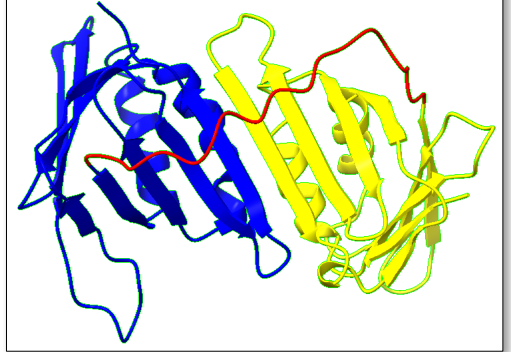

2. Display the water molecules using the following :

| K Chimer  | raX                  |        |                  |             |
|-----------|----------------------|--------|------------------|-------------|
| File Edit | Select Actions Tools | Favori | tes Presets Help |             |
| Home      | Chemistry            | •      | Graphics Map     | Medical Ima |
| & Show    | Chains               | •      | <b>•</b> • ~     | <b>62%</b>  |
|           | Residues             | •      | НОН              |             |
| ් Hide    | Structure            | •      | Standard Amin    | Acids       |
| Atoms     | Sequence             |        | ALA              |             |
|           | Zone                 |        | ARG              |             |
|           | By Attribute Value   |        |                  |             |

3. Detect hydrogen bonds with the following instructions :

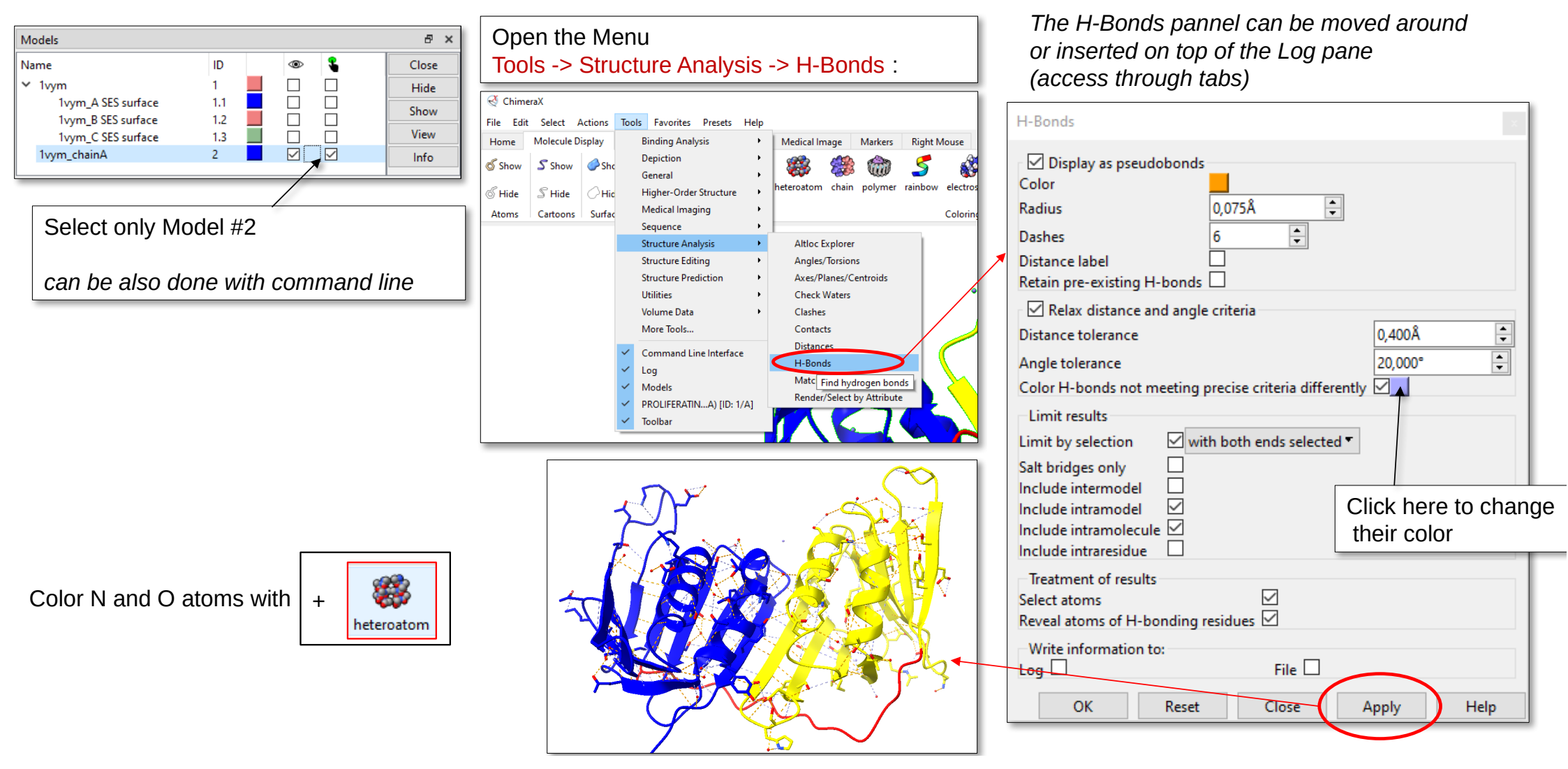

**Question 8**: Inspect the hydrogen-bond network. The Log provides you with some information. Among the 167 strict hydrogen bonds found, how many are buried in the core of the proteins? Is this expected?

Question 9: Identify the single water molecule buried in the core. How is it connected to the protein sidechains? What are the index of the amino-acids it is hybrogen-bonded to?

Question 10: With X-ray, we generally can't see hydrogen electronic densities except with very high resolutions. Using the molecular rules provided below, is the Tyrosine (A) Acceptor or (B) Donor of the pink water molecule ?

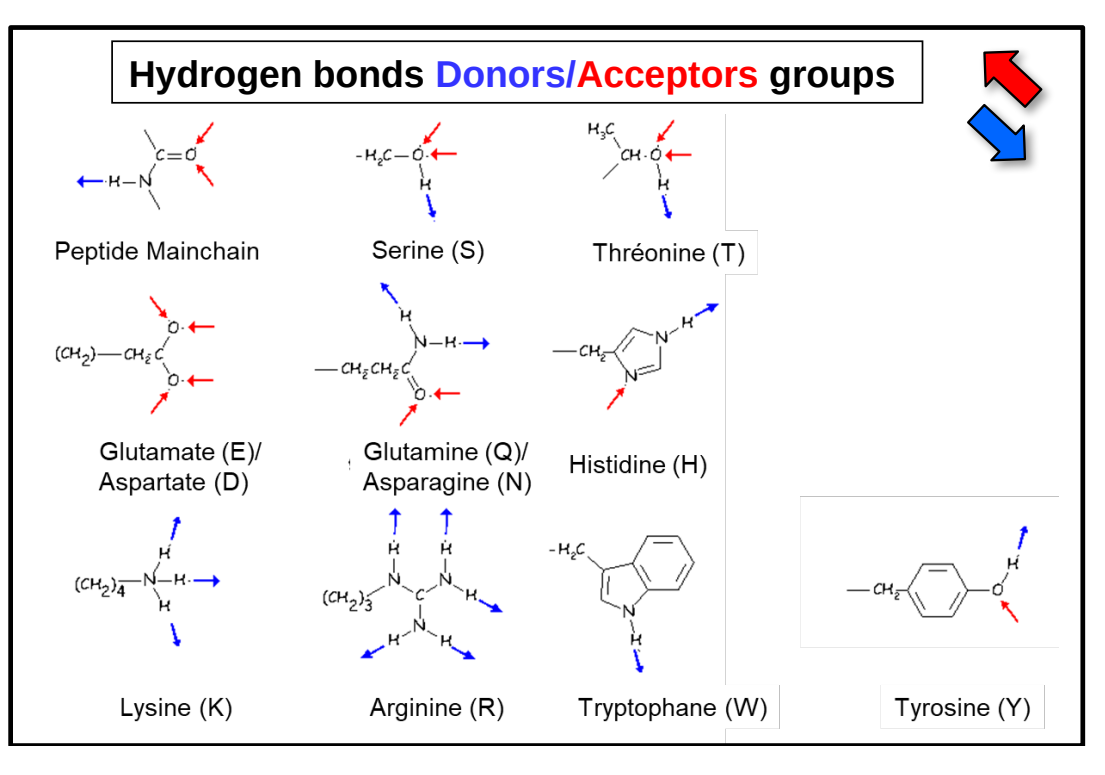

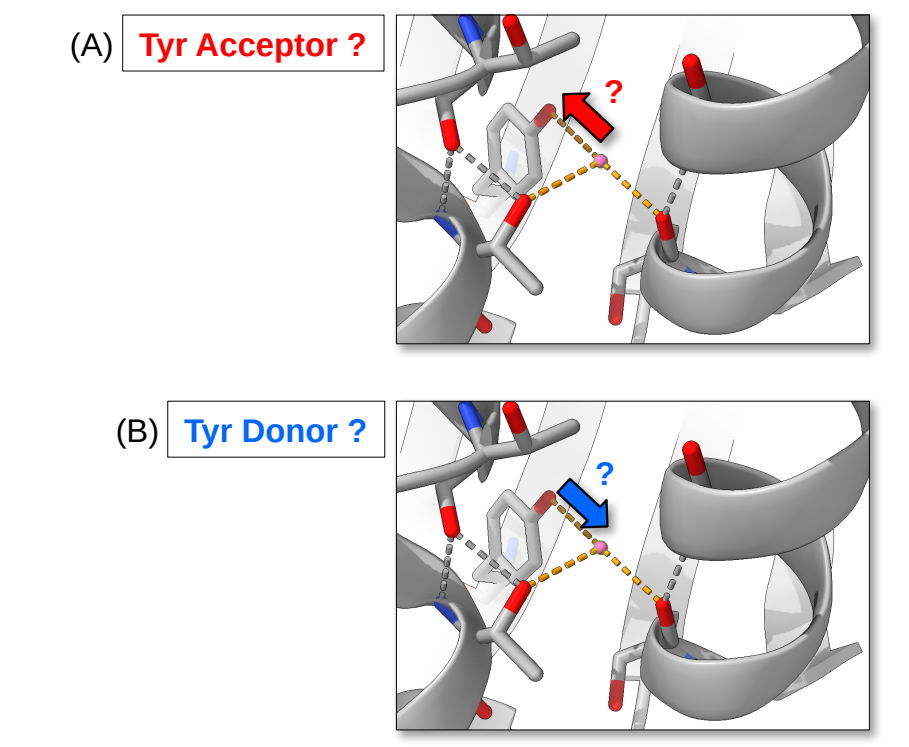

### Step 10 - Let's dive into the protein core

First, we need to select all the amino acids buried in the protein.

Let's work back on model #1 and delete solvent molecules

Command: delete solvent & #1

Use the command « measure », combined with the parameter « sasa » for solvent-accessible surface area

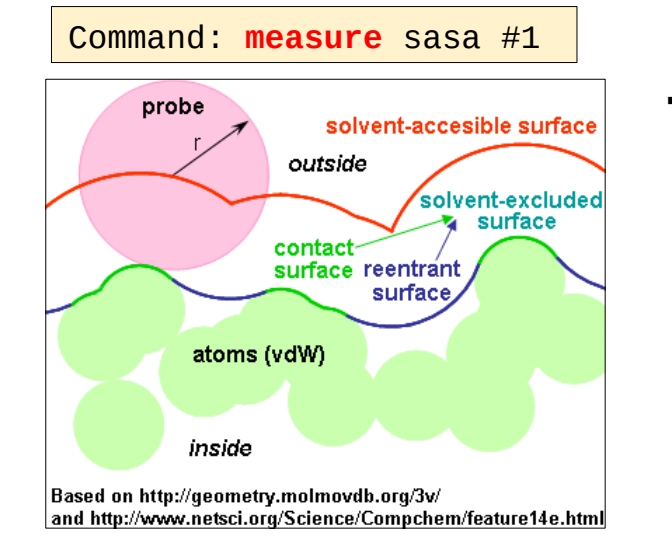

→ The solvent-accessible surface of every residue is stored as an « Attribute » property

List in the Log pane all the sasa values with the command « info »:

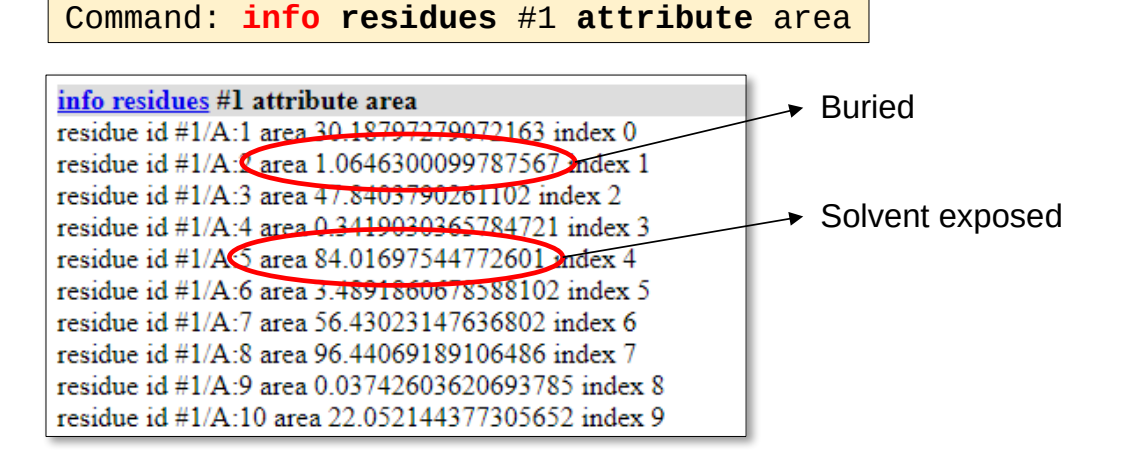

### Step 10 - Let's dive into the protein core

#### Now, we can use the menu Select -> By Residue Attribute ->

Open the window to define the thresholds for selection based on the Attribute « area ».

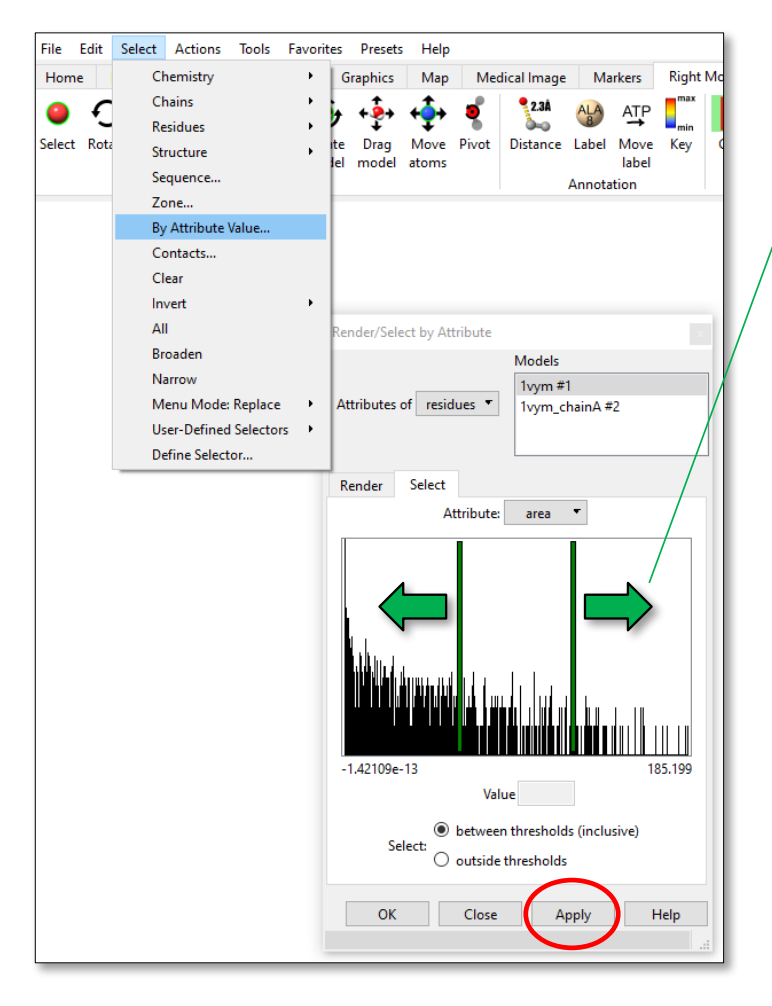

Select the value of solvent accessibility up to ~15 Å<sup>2</sup>:

In the Log you can see the command line to use and refine the threshold you wish:

Command: select #1::area>=-1 & ::area<=15.0</pre>

The attribute is accessed with the :: symbol. Here we use the « area » attribute

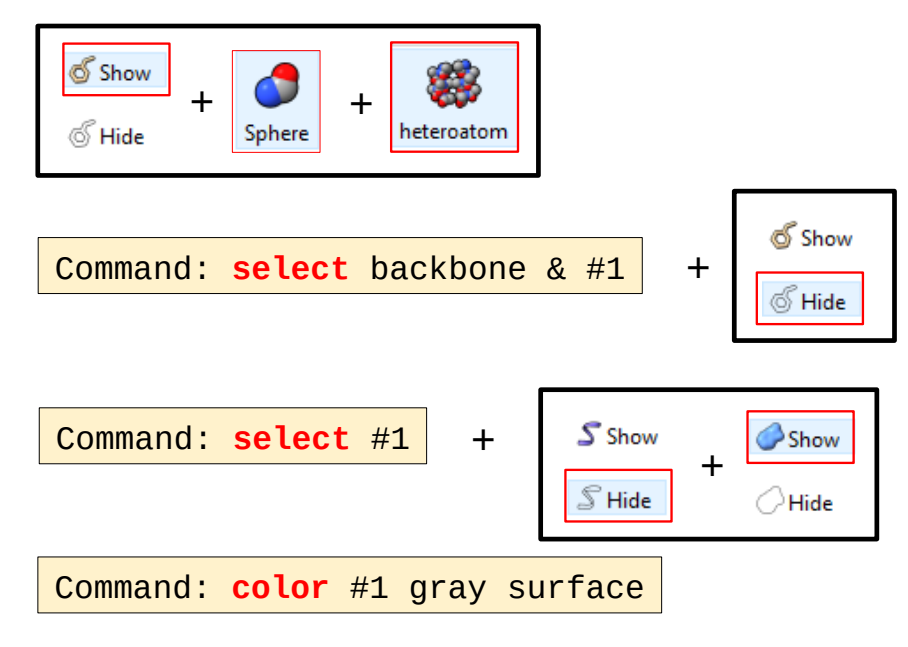

### Step 10 - Let's dive into the protein core

You can clip the 3D structures in order to analyse their interior.

You can play with tools located in the « right mouse » menu:

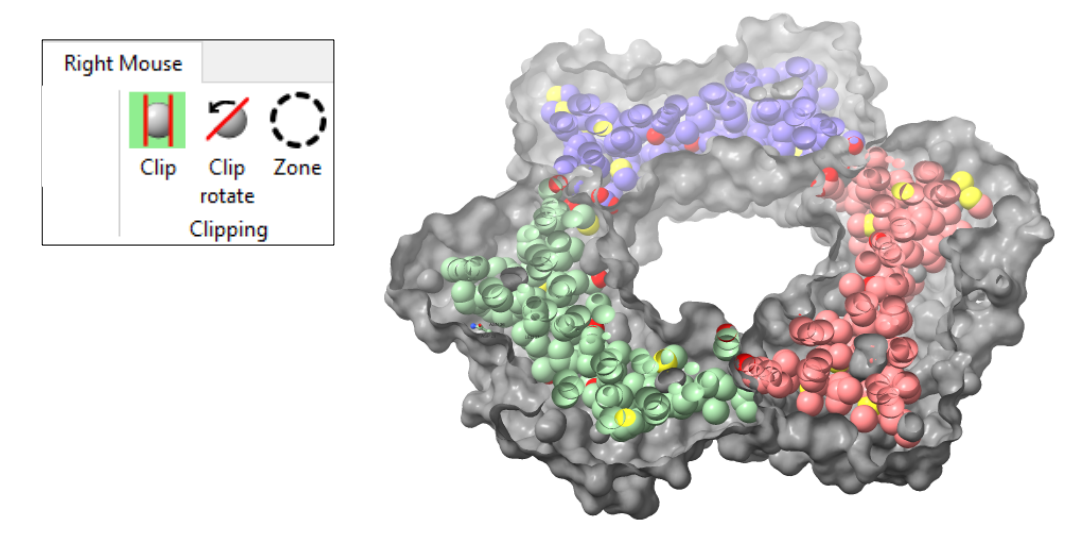

Fraction of space occupied by atoms in different media

| Water             | 0.36                |
|-------------------|---------------------|
| Cyclohexane       | 0.44                |
| Ethanol           | 0.47                |
| Compacted Spheres | 0.71 (NaCl cristal) |

PS : You might need to run an extra command in order to see the interior of the volume like in this picture. -> you can try : surface cap false

**Question 11**: Visualise the interior and appreciate the level of compacity within the core. From the table above, guess what is the average fraction of space occupied by atoms in protein cores ?

Question 12: How many polar atoms can you recognise in the core in one subunit ? Does this seem favoured ?

### **Step 11 - Evolution of protein structures**

The PCNA ring architecture exists in all eukaryotes but also in prokaryotes. Let's compare the structures between the Human and the *E. coli* homologs.

1. Load the structure of the E. coli homologue 4PNV

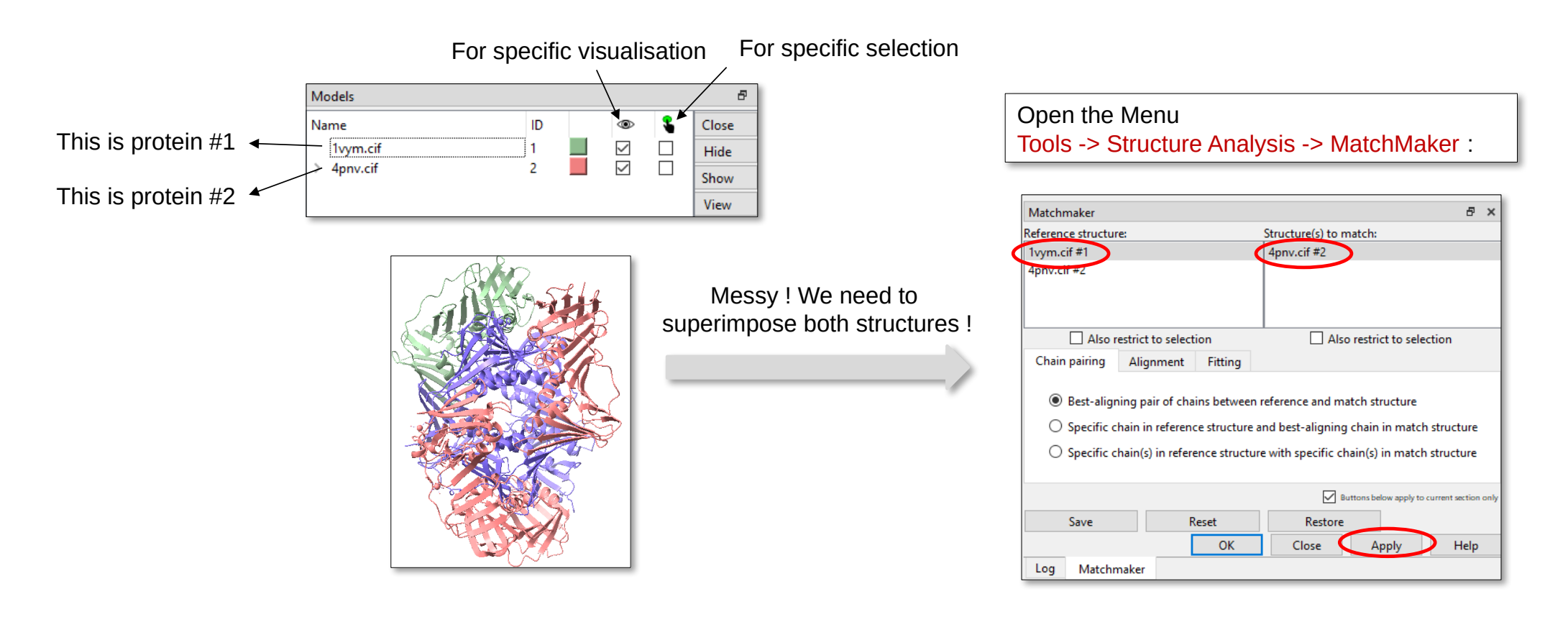

### **Step 11 - Evolution of protein structures**

It might help to get a side by side view of both proteins : Command: tile

To undo this « tile » organisation : Command: ~tile

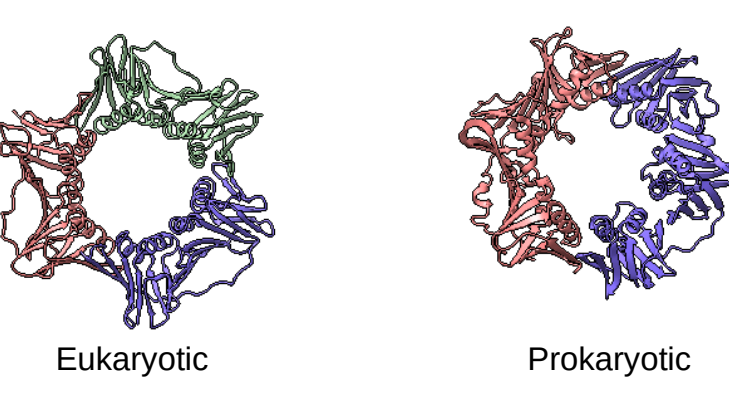

**Question 13**: What is the major difference you can notice between the human and the *E. coli* systems? *Hint : Show both in cartoon representation only & colour them both by chain* 

**Question 14**: What evolutionary process could have given rise to such differences? Could you imagine what the composition of the ancestral complex would've been?

### **Step 11 - Evolution of protein structures**

*Electrostatic forces are crucial for specific molecular interactions and molecular assembly. Let's compute the electrostatics potential at the surface of the two protein systems.* 

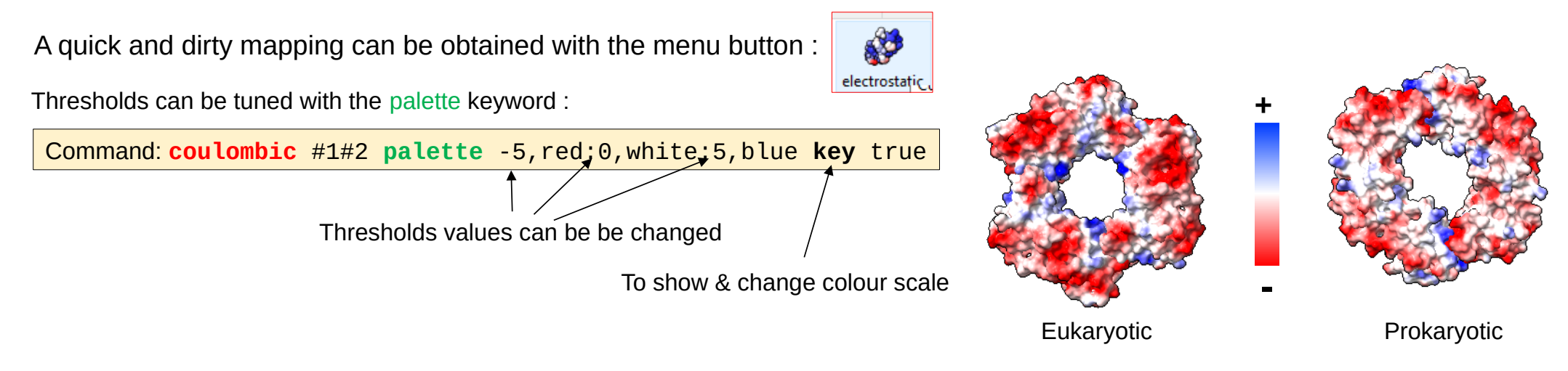

**Question 15**: What common property has been maintained in evolution at the center of the ring ? What are the amino acid types responsible for this property ? What could be the other macromolecule likely to interact with such a ring ?

Open the 6GIS PDB structure on top of the human PCNA structure. Superimpose with the structure 1VYM and analyse the contacts with the partners.

Question 16: What can you say about these contacts ?